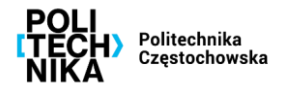

## Jak procedować weryfikację umowy, porozumienia, aneksu, itp.?

KROK 1 Pobieranie wniosku

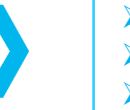

- Wejdź na stronę prawo.pcz.pl (Lex Baza Dokumentów).
- > Wpisz nr Zarządzenia Rektora 141/2018.
- > Wydrukuj załącznik do zarządzenia wniosek o akceptację przedmiotowego dokumentu.

## KROK 2 Wypełnienie wniosku

Wypełnij wniosek i uzyskaj podpis dziekana (wydziały) lub kierownika jednostki (jednostki organizacyjne) w miejscu "podpis kierownika jednostki".

KROK 3 Wysłanie wniosku

- > Wyślij wniosek w formie papierowej do Biura Prawnego PCz.
- Wyślij na adres <u>biuro prawne@pcz.pl</u> wersję edytowalną dokumentu.
- Oczekuj na informację zwrotną bądź telefon.